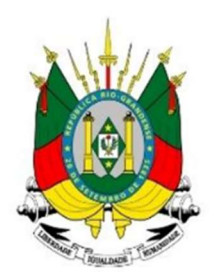

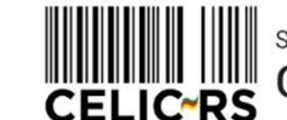

SUBSECRETARIA DA ADMINISTRAÇÃO CENTRAL DE LICITAÇÕES

## SOLICITAÇÃO DE ACESSO AOS USUÁRIOS

**Importante:** Os exemplos apresentam dados fictícios utilizados no ambiente de treinamento do sistema.

Acessar o endereço: https://gce.intra.rs.gov.br/

GOVERNO DO ESTADO

**RIO GRANDE DO SUL** 

SECRETARIA DE PLANEJAMENTO, GOVERNANÇA E GESTÃO

## 1- MÓDULO DE SEGURANGA INTERNA:

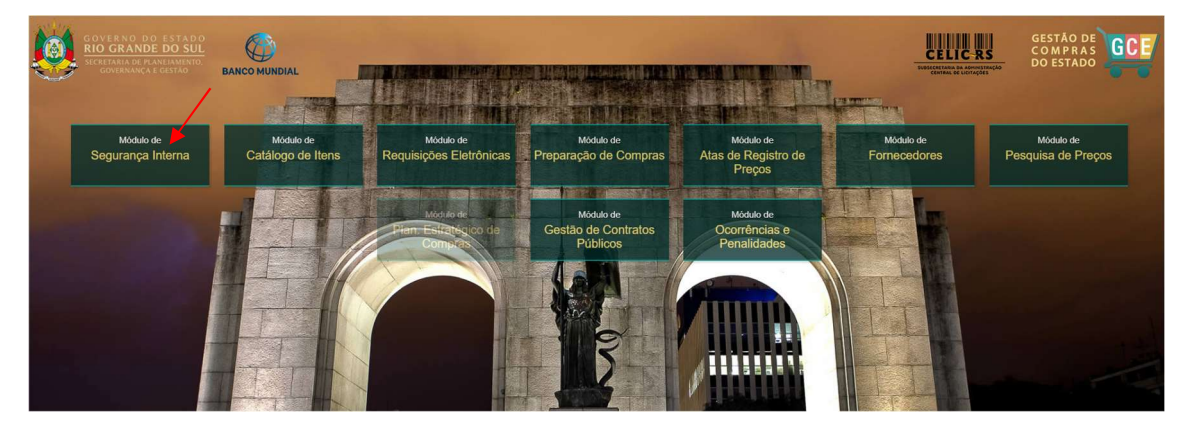

Preencher as informações:

- Organização
- Matrícula
- Senha (a mesma utilizada no Proa)

| Organizacional |                    |                         |
|----------------|--------------------|-------------------------|
| GCE - Ge       | estão de<br>Estado | Compras do<br>o         |
| Organização    |                    |                         |
| Matricula      |                    |                         |
| Senha          |                    | R                       |
| Segurança Inte | rna                |                         |
|                | Atuali:            | zado - 28/11/2024 15:23 |
|                | ACESSO AO SIS      | STEMA                   |
| GOVERNO DO E   | STADO<br>DO SUL    | Navegadores compatíveis |

No menu Solicitação de Acesso, selecione "Solicitação de Acesso":

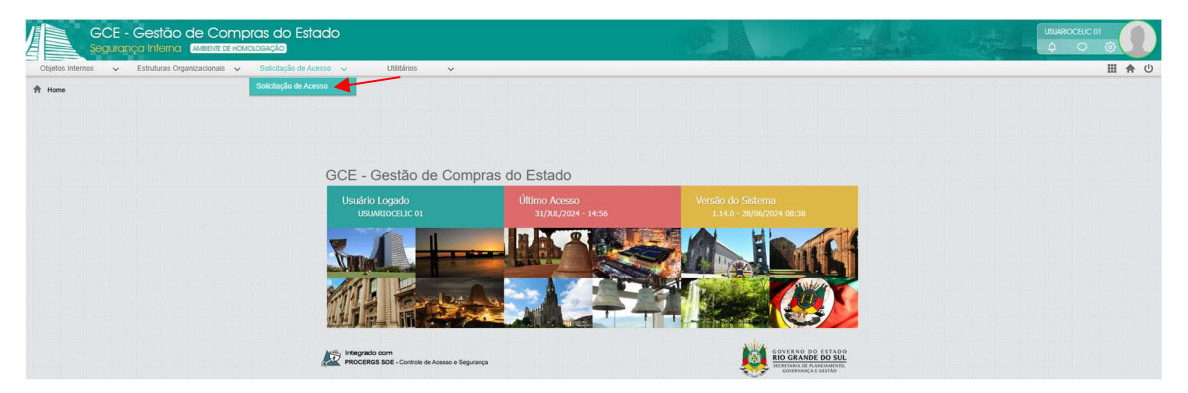

Clique no botão "Incluir" para criar uma nova solicitação:

| GCE - G<br>Segurança         | Gestão de Compras da<br>a Interna (Aviative de Homologação) | ) Estado                      |      |                         | P. |                  | 2      | the second   | LISUAR OCELIC 01 | 0      |
|------------------------------|-------------------------------------------------------------|-------------------------------|------|-------------------------|----|------------------|--------|--------------|------------------|--------|
| Objetos Internos 🗸 E         | Estruturas Organizacionais 🐱 Solicitaçã                     | lio de Acesso 🦂 Utilitários 🗸 |      |                         |    |                  |        | /            | 11               | (命心    |
| 🕈 Home 🗧 Solicitação de Aces | sso 🗧 Solicitação de Acesso                                 |                               |      |                         |    |                  |        |              |                  |        |
| Solicitações de Aces         |                                                             |                               |      |                         |    |                  | Inclui | Abrir Exclui |                  | ⊻oftar |
| Nro. Solicitação 🗸           | Data 🗘                                                      | Unidade Solicitante           | ÷    | Solicitante             | \$ | Tipo Solicitação | ÷      | Situação     | Data Situaçã     | • ‡    |
|                              |                                                             |                               | Nent | um registro encontrado. |    |                  |        |              |                  |        |
|                              |                                                             |                               |      |                         |    |                  |        |              |                  |        |
|                              |                                                             |                               |      |                         |    |                  |        |              |                  |        |
|                              |                                                             |                               |      |                         |    |                  |        |              |                  |        |

## Escolha o objetivo da solicitação e preencha todos os campos obrigatórios (\*).

| Solicitação de Acesso                                                                     |                                                         |                              |                       |                          | Fecha |
|-------------------------------------------------------------------------------------------|---------------------------------------------------------|------------------------------|-----------------------|--------------------------|-------|
| N° Solicitação: Data:<br>07/08/2                                                          | 024 Unidade: *<br>CINT - SEC01 - SECRETARIA 0           | )1 ₹                         | Cod. Org. SOE:        | Situação:<br>Em Elaboraç | ão    |
| Gestor Local:<br>USUARIOCELIC 01                                                          | E-I<br>S                                                | Mail: *                      | LANEJAMENTO.RS.GOV.BR |                          |       |
| <ul> <li>Objetivo da Solicitação</li> <li>Autorização de Acesso</li> </ul>                | Atualização de Acesso                                   |                              | Desativação de Acesso | 2                        |       |
|                                                                                           |                                                         |                              |                       |                          | _     |
| Dados do Usuário Classes no SOE (GCE/G                                                    | CP) Funções de Acesso Movimentação A                    | inexos                       |                       |                          |       |
| Dados do Usuário Classes no SOE (GCE/G                                                    | CP) Funções de Acesso Movimentação A                    | inexos                       |                       | Side Oct. 005-1          |       |
| Dados do Usuário Classes no SOE (GCE/G<br>Dados do Usuário<br>Nome Usuário Solicitante: * | CP) Funções de Acesso Movimentação A<br>Matricula: * Có | nexos<br>digo Usuário SOE: * | Cód. Org. SOE: *      | Sigla Org. SOE: *        |       |

No campo "Nome Usuário Solicitante" insira os dados do operador que irá receber os acessos.

Os campos serão preenchidos de acordo com o cadastro do usuário no sistema SOE e a busca é iniciada ao clicar na  ${}^{\rm Q}$  .

Escolha a "Organização", informe a matrícula e clique em "Buscar":

| Pesquisar Usuários SOE |                          | 1        | ОК  | Filtro Avançado | Fechar |
|------------------------|--------------------------|----------|-----|-----------------|--------|
| Organização (SOE): *   |                          | Matrícu  | la: | Buscar          |        |
| Nome Usuário           | Matrícula                | Setor (S | OE) | Organização (SC | )E)    |
|                        | Favor aplicar um filtro. |          |     |                 | •      |

Se necessário pesquisar pelo nome do operador, a consulta será no "Filtro Avançado":

| E Pesquisar U      | suários SOE          |             |           |   |            |        | ОК   | Filtro | o Avançado   | Fechar   |
|--------------------|----------------------|-------------|-----------|---|------------|--------|------|--------|--------------|----------|
| Organização (SOE): | *                    |             |           | ₹ | Matrícula: |        |      |        | Buscar       |          |
|                    | Nome                 | Usuário     | Matrícula | S | Setor (SOE | =)     |      | Orga   | anização (SO | E)       |
|                    | Usuários SC          | DE (Filtro) |           |   | Eiltrar    | Limpar | Fech | ar     |              | <b>A</b> |
|                    | Campo                | Critério    | Valor     |   |            |        |      |        |              |          |
|                    | Nome Usuário:        | Contém      |           |   |            |        |      |        |              |          |
|                    | Matrícula:           | Igual 🔻     |           |   |            |        |      |        |              |          |
|                    | Setor (SOE):         | lgual 🔻     |           |   |            |        |      | 1      |              |          |
|                    | Organização (SOE): * | Igual 🔻     |           |   |            |        | ₹    | •      | _            |          |
|                    |                      |             |           |   |            |        |      | _      |              |          |

Selecione o usuário e clique em "OK":

| II Pe    | esquisar Usuários SOE                             |             |       |             | ОК | Filtro Avançado  | Fechar |
|----------|---------------------------------------------------|-------------|-------|-------------|----|------------------|--------|
| Organi   | zação (SOE): *                                    |             |       | Matrícula:  |    |                  |        |
| SPGG     | - Secretaria de Planejamento, Governança e Gestão |             | ₹     | 123456701   |    | Buscar           |        |
|          | Nome Usuário                                      | Matrícula 🚯 |       | Setor (SOE) |    | Organização (SOE | ) 🕤    |
| <b>V</b> | USUARIOCELIC 01                                   | 123456701   | DELIC | )           | S  | PGG              |        |

Os dados do usuário foram preenchidos automaticamente. Clique em "Gravar".

| Solicitação: Data:                                                                                                    | Unidade: *                                                                 |                                                           | Cod. Org. SOE:                   | Situação:                                       |
|----------------------------------------------------------------------------------------------------|----------------------------------------------------------------------------|-----------------------------------------------------------|----------------------------------|-------------------------------------------------|
| 07/08/                                                                                                    | /2024 CINT - SEC01 - SECRE                                                 | TARIA 01 🔍                                                |                                  | Em Elaboração                                   |
| stor Local:                                                                                                    |                                                                            | E-Mail: *                                                 |                                  |                                                 |
| SUARIOCELIC 01                                                                                                    |                                                                            | SISTEMAS-CELIC@PL/                                        | ANEJAMENTO.RS.GOV.B              | R                                               |
| bjetivo da Solicitação ————                                                                                             |                                                                            |                                                           |                                  |                                                 |
| Autorização de Acesso                                                                                                   | Atualização de Acess                                                       | D                                                         | O Desativação de Ace             | \$\$0                                           |
|                                                                                                    |                                                                            |                                                           |                                  |                                                 |
|                                                                                                    |                                                                            |                                                           |                                  |                                                 |
|                                                                                                    |                                                                            |                                                           |                                  |                                                 |
| Jados do Usuário Classes no SOE (GCE/                                                                                   | GCP) Funções de Acesso Movimentaç                                          | ão Anexos                                                 |                                  |                                                 |
| ados do Usuário Classes no SOE (GCE/                                                                                    | GCP) Funções de Acesso Movimentaç                                          | ão Anexos                                                 |                                  |                                                 |
| Dados do Usuário Classes no SOE (GCE/<br>Dados do Usuário<br>Nome Usuário Solicitante: *                                | GCP) Funções de Acesso Movimentaç<br>Matrícula: *                          | io Anexos<br>Código Usuário SOE: *                        | Cód. Org. SOE: *                 | Sigla Org. SOE: *                               |
| Dados do Usuário Classes no SOE (GCEA<br>Dados do Usuário<br>Nome Usuário Solicitante: *<br>USUARIOCELIC 01             | GCP) Funções de Acesso Movimentaç<br>Matrícula: *<br>Q 123456701           | šo Anexos<br>Código Usuário SOE: *<br>39399               | Cód. Org. SOE: *                 | Sigla Org. SOE: *                               |
| Dados do Usuário Classes no SOE (GCEA<br>Dados do Usuário<br>Nome Usuário Solicitante: *<br>USUARIOCELIC 01<br>E-mail:* | GCP) Funções de Acesso Movimentaç<br>Matrícula: *<br>Q 123456701<br>CPF: * | io Anexos<br>Código Usuário SOE: *<br>39399<br>Telefone:* | Cód. Org. SOE: *<br>7<br>Recebim | Sigla Org. SOE: *<br>SPGG<br>ento de E-mails: * |

Escolha as Funções de Acesso clicando em "Incluir":

| 📙 Solicitação de                                                            | e Acesso 🛛 🕄                                           |                                                       |                     |                                       | Gravar | Enviar     | Fecha   |
|-----------------------------------------------------------------------------|--------------------------------------------------------|-------------------------------------------------------|---------------------|---------------------------------------|--------|------------|---------|
| N° Solicitação:                                                             | Data:                                                  | Unidade:                                              |                     | Cod. Org. SOE:                        | Situaç | ão:        |         |
| 2126                                                                        | 07/08/2024                                             | CINT - SEC01 - SECRET                                 | ARIA 01             |                                       | E      | Em Elabora | ção     |
| Gestor Local:                                                               |                                                        |                                                       | E-Mail: *           |                                       |        |            |         |
| USUARIOCELIC 01                                                             |                                                        |                                                       | SISTEMAS-CELIC@F    | LANEJAMENTO.RS.GOV.                   | BR     |            |         |
| Objetivo da Solici     Autorização de A                                     | tação                                                  | Atualização de Acesso                                 |                     | <ul> <li>Desativação de Ac</li> </ul> | cesso  |            |         |
| Objetivo da Solici     Autorização de A                                     | tação                                                  | Atualização de Acesso                                 |                     | <ul> <li>Desativação de Ac</li> </ul> | cesso  |            |         |
| <ul> <li>Objetivo da Solici</li> <li>Autorização de A</li> </ul>            | tação<br>cesso                                         | Atualização de Acesso                                 |                     | O Desativação de Ac                   | cesso  |            |         |
| Objetivo da Solici     Autorização de A                                     | tação                                                  | Atualização de Acesso                                 |                     | O Desativação de Ac                   | esso   |            |         |
| Objetivo da Solici     Autorização de A                                     | tação<br>cesso<br>Classes no SOE (GCE/GCP)             | Atualização de Acesso                                 | io Anexos Histórico | 🔿 Desativação de Ac                   | :8880  |            |         |
| Objetivo da Solici     Autorização de A     Dados do Usuário     Funções de | tação<br>cesso<br>Classes no SOE (GCE/GCP)<br>e ACESSO | Atualização de Acesso<br>Funções de Acesso Movimentaç | io Anexos Histórico | 🔿 Desativação de Ac                   | iesso  | Excluir !  | Filtrar |

Escolha as permissões necessárias e clique em "OK":

| III In   | cluir Função Acesso Usuário |                                                                                                    | OK Fechar                                                                                                    |
|----------|-----------------------------|----------------------------------------------------------------------------------------------------|----------------------------------------------------------------------------------------------------|
| Nome     | Função:                     | Descrição Função:                                                                                                    | Filtrar                                                                                                    |
|          | Nome da Função 🔺            | Descrição da Função 🍦                                                                                                    | Papéis Vinculados                                                                                                    |
| <b>V</b> | AGENTE DE DISPENSA          | USUÁRIOS DAS UNIDADES DE COMPRAS QUE<br>REALIZAM DISPENSA DE LICITAÇÃO. (MÓDULOS DE<br>CATÁLOGO DE ITENS, REQUISIÇÕES<br>ELETRÔNICAS, PREPARAÇÃO DE COMPRAS E ATAS<br>DE REGISTRO DE PREÇOS ) CONSULTA AOS<br>DEMAIS MÓ | SOLICITANTE, REQUISITANTE, PUBLICADOR,<br>PRÉ-HOMOLOGADOR, ELABORADOR DE<br>COMPRA, ELABORADOR DE EDITAL,<br>REALIZADOR, HOMOLOGADOR, ANALISADOR,<br>SOLICITANTE DE PESQUISA |
|          | CATALOGADOR CELIC           | OPERADORES QUE REALIZAM CATALOGAÇÃO DE<br>ITENS, DEFINIÇÃO DE PADRÕES DE<br>ESPECIFICAÇÃO E PARAMETRIZAÇÃO DE ITENS.<br>(MÓDULO CATÁLOGO DE ITENS)                                                                      | CATALOGADOR, TÉCNICO, PARAMETRIZADOR                                                                                                    |

Caso apresente **1**, não é possível selecionar a função pois o usuário já possui os papéis vinculados a essa função.

Em caso de "Desativação de Acesso", só aparecerão as funções que o operador já possui.

| III In | cluir Função Acesso Usuário |                                                   |                               | ОК      | Fechar |
|--------|-----------------------------|---------------------------------------------------|-------------------------------|---------|--------|
| Nome   | Função:                     | Descrição Função:                                 |                               | Filtrar |        |
|        | Nome da Função 🔶            | Descrição da Função 🗘                             | Papéis Vinculados             |         |        |
|        | FISCAL DE CONTRATO          |                                                   | FISCAL ADMINISTRATIVO, FISCAL | L TÉCNI | co 🔺   |
| 6      | HOMOLOGADOR                 | HOMOLOGADORES DAS UNIDADES CENTRAIS DE<br>COMPRAS | HOMOLOGADOR                   |         |        |

## Por fim, clique em "Gravar" e "Enviar":

| Solicitação u                           | e Acesso                                            |              |                                  |                        |                     |                     |                         |                      |        |
|-----------------------------------------|-----------------------------------------------------|--------------|----------------------------------|------------------------|---------------------|---------------------|-------------------------|----------------------|--------|
| Solicitação:                            | Data:                                               | U            | nidade:                          |                        |                     | Cod. Org. SOE:      | Situ                    | ação:                |        |
| 126                                     | 07/08/20                                            | 24           | INT - SEC01 - SECRE              | TARIA 01               | $\overline{\nabla}$ |                     |                         | Em Elabo             | ração  |
| stor Local:                             |                                                     |              |                                  | E-Mail: *              |                     |                     |                         |                      |        |
| SUARIOCELIC 0                           | l.                                                  |              |                                  | SISTEM                 | AS-CELIC@PL         | ANEJAMENTO.RS.GOV.  | BR                      |                      |        |
| Objetivo da Solic                       | itação                                              |              |                                  |                        |                     |                     |                         |                      |        |
| Autorização de A                        | cesso                                               |              | Atualização de Acess             | 0                      |                     | O Desativação de Ad | cesso                   |                      |        |
| Dados do Usuário                        | Classes no SOF (GCE/GCE                             | P) Europes o | e Acesso Movimentad              | ão Anexos              | Histórico           |                     |                         |                      |        |
| Dados do Usuário                        | Classes no SOE (GCE/GCF                             | P) Funções c | e Acesso Movimentaç              | ão Anexos              | Histórico           |                     | Incluir                 | Evoluir              | Filtr  |
| Dados do Usuário<br>II Funções d<br>Nor | Classes no SOE (GCE/GCf<br>e Acesso<br>ne da Função | e) Funções d | e Acesso Movimentaç<br>Descrição | ao Anexos<br>da Função | Histórico           | Papéi               | Incluir<br>is Vinculado | <u>E</u> xcluir<br>S | Filtra |

Confirme o envio da Solicitação de Acesso:

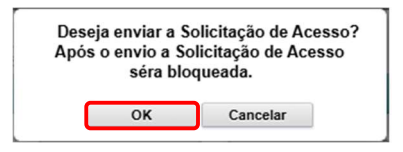

A solicitação foi enviada para a Unidade de Atendimento:

| Solicitação de Acesso                                          |                                    |                                 |                       | Fecha                               |
|----------------------------------------------------------------|------------------------------------|---------------------------------|-----------------------|-------------------------------------|
| N° Solicitação:         Data:           2126         07/08/202 | Unidade:<br>CINT - SEC01 - SECRETA | RIA 01                          | Cod. Org. SOE:        | Situação:<br>Enviada para Unidade d |
| Gestor Local:<br>USUARIOCELIC 01                               |                                    | E-Mail: *<br>SISTEMAS-CELIC@PLA | NEJAMENTO.RS.GOV.BR   |                                     |
| Autorização de Acesso                                          | Atualização de Acesso              |                                 | Desativação de Acesso | 0                                   |
| Dados do Usuário Classes no SOE (GCE/GCP                       | ) Funções de Acesso Movimentação   | Anexos Histórico                |                       |                                     |
| 🕒 Dados do Usuário                                             |                                    |                                 |                       |                                     |
| Nome Usuário Solicitante: * USUARIOCELIC 01                    | Matrícula: *                       | Código Usuário SOE: *<br>39399  | Cód. Org. SOE: * 7    | Sigla Org. SOE: * SPGG              |
| E-mail:*<br>SISTEMAS-CELIC@PLANEJAMENTO.RS                     | .GOV.BR 355.624.042-49             | Telefone:* (51) 3288-1190       | Recebiment<br>SIM     | o de E-mails: *                     |